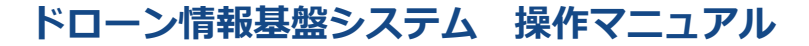

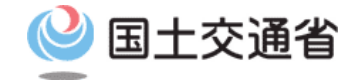

## 技能証明申請者番号取得手続操作マニュアル

# <br/> <br/> <br/

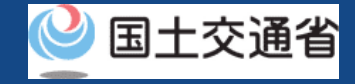

# 目次

| 01.はじめに(代理人による技能証明申請を希望する皆様へ) | • | • | • | • | • | • | • | • | • | • | p.05-2  |
|-------------------------------|---|---|---|---|---|---|---|---|---|---|---------|
| 02.ドローン情報基盤システムの利用に当たっての留意事項  | • | • | • | • | • | • | • | • | • | • | p.05-3  |
| 03.代理人による技能証明申請者番号の再申請に必要なもの  | • | • | • | • | • | • | • | • | • | • | p.05-4  |
| 04.代理人による技能証明申請者番号の再申請のステップ   | • | • | • | • | • | • | • | • | • | • | p.05-5  |
| 05.Step1:ドローン情報基盤システムにログインする  | • | • | • | • | • | • | • | • | • | • | p.05-6  |
| 06.Step2:申請状況を確認する            | • | • | • | • | • | • | • | • | • | • | p.05-9  |
| 07.Step3:再申請する申請手続きを選ぶ        | • | • | • | • | • | • | • | • | • | • | p.05-11 |
| 08.Step4:申請内容を修正する            | • | • | • | • | • | • | • | • | • | • | p.05-12 |
| 09.Step5 : 再申請する              | • | • | • | • | • | • | • | • | • | • | p.05-16 |
| 10.Step6: 到達確認をする             | • | • | • | ٠ | • | ٠ | • | • | • | • | p.05-18 |

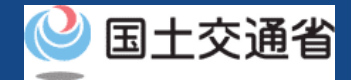

# 01.はじめに(代理人による技能証明申請を希望する皆様へ)

- ドローン情報基盤システムでは、技能証明の各種申請、申請取下げ、再申請、申請状況 確認を行うことができます。
- このマニュアルには、ドローン情報基盤システムの操作方法を記載していますので、必要な手続きを行う場合にご覧ください。
- より理解を深めるためには、このマニュアルと併せてドローン情報基盤システムに掲載しているよくある質問のページをご覧ください。

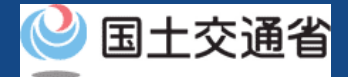

## 02.ドローン情報基盤システムの利用に当たっての留意事項

- ドローン情報基盤システムの申請手続き中に60分以上操作を中断(何も操作しない状態)されますと、手続きのやり直しが必要になります。これは、パソコンまたはスマートフォンから離れている間に悪意を持った第三者に画面を見られ、個人情報が漏洩するリスクを下げるための保護機能です。
- 各フォームに入力すべき情報や、入力の方法が分からない場合、フォームの項目名の隣にある ③ マークにマウスのポインターを合わせて頂くことで、フォームに入力すべき情報や入力情報の説明を表示できます。(スマートフォン利用の場合は、タップいただくことで表示されます。)
- システムを使用中は、ブラウザの「戻る」ボタンや「更新」ボタン等、ブラウザのボタンは、押さないでください。システムが、正常に動作しなくなる可能性があります。
- 複数端末による同時ログインはシステムが正常に動作しなくなる恐れがあるため、実施しないでください。
- 無人航空機登録制度やレベル4実現に向けた新たな制度、その他の飛行のルール等は、
   <u>国土交通省のホームページ</u>をご覧ください。
   ※リンクを押すと外部サイトが開きます。

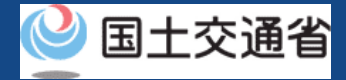

# 03.代理人による技能証明申請者番号の再申請に必要なもの

技能証明申請者番号の再申請には以下の情報が必要です。依頼人より情報を受領してください。

| 各種情報   | 項目                                                                                                    |
|--------|----------------------------------------------------------------------------------------------------|
| 申請者の情報 | <ul> <li>氏名</li> <li>生年月日</li> <li>電話番号</li> <li>メールアドレス</li> <li>自宅/本人の住所</li> <li>書類発送先の住所</li> <li>顔写真※</li> <li>※顔写真をアップロードされる際は、注意事項をご確認の上対応ください。</li> </ul> |
| 受講する機関 | <ul> <li>・ 登録講習機関名</li> <li>・ 事務所コード</li> </ul>                                                                                                    |
| その他    | <ul> <li>委任状</li> <li>その他本人確認書類</li> </ul>                                                                                                    |

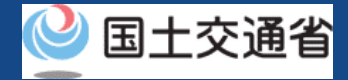

# 04.代理人による技能証明申請者番号の再申請のステップ

## ドローン情報基盤システムで以下のステップで再申請を実施します。

#### 代理人による技能証明申請者番号の再申請を開始

#### **Step1:ドローン情報基盤システムにログインする** 代理人のログインID、パスワードを入力し、ドローン情報基盤システム にログインします。

Step2:申請状況を確認する メインメニューで「代理人として技能証明申請を行う」の「申請状況確認/取下げ/支払い」のボタンを選択します。

#### Step3:再申請する申請手続きを選ぶ

依頼人アカウントを選択し、申請状況一覧の中から再申請する申請手続 きを選び、「再申請」のボタンを押します。

#### Step4:申請内容を修正する

「申請者情報」「事務所情報」「その他情報」を修正します。

#### Step5: 再申請する

申請内容に誤りが無ければ再申請を実行します。

#### Step6: 到達確認をする(依頼人による操作)

依頼人の方へ確認のメールが送付されるので、依頼人にてメール を開いて到達確認を行います。

#### 代理人による技能証明申請の再申請が完了

申請者のメールアドレスにメールが通知されます。

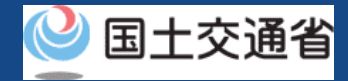

# 05.Step1:ドローン情報基盤システムにログインする(1/3)

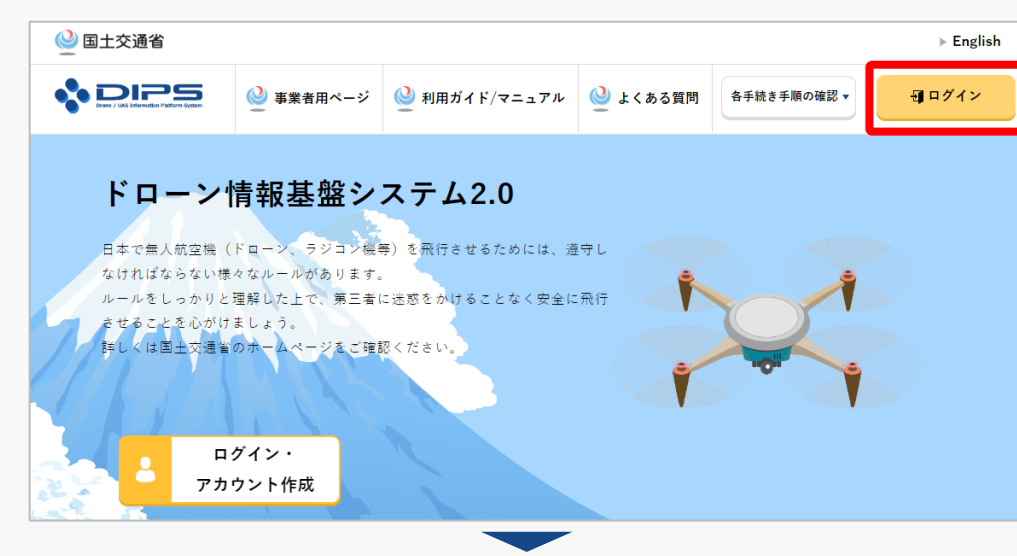

## <u>DIPS2.0トップページ</u>にアクセスします。

(<u>https://www.ossportal.dips.mlit.go.jp/portal/top/</u>) ログインボタンを押します。

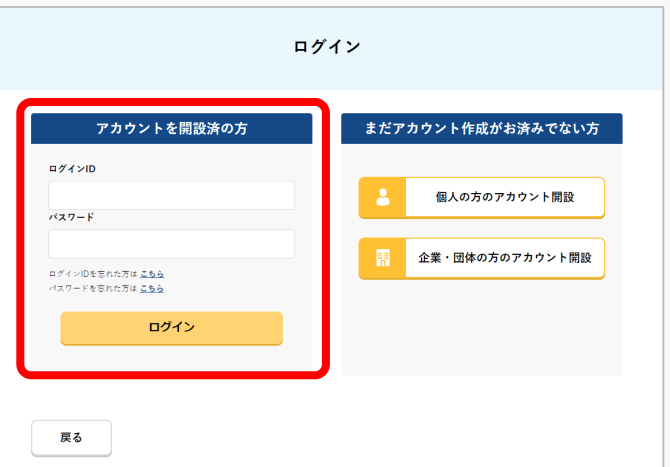

ログインページで、アカウントを開設された際の IDとパスワードを入力し、「ログイン」ボタンを 押します。

## 注意事項!

ログインをするにはドローン情報基盤システムのアカウ ントが必要です。アカウントを開設されていない方は先 にアカウントの開設をしてください。

※ログインIDは英字3文字+数字6文字のものです。(例) ABC123456

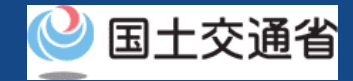

## 05.Step1:ドローン情報基盤システムにログインする(2/3)

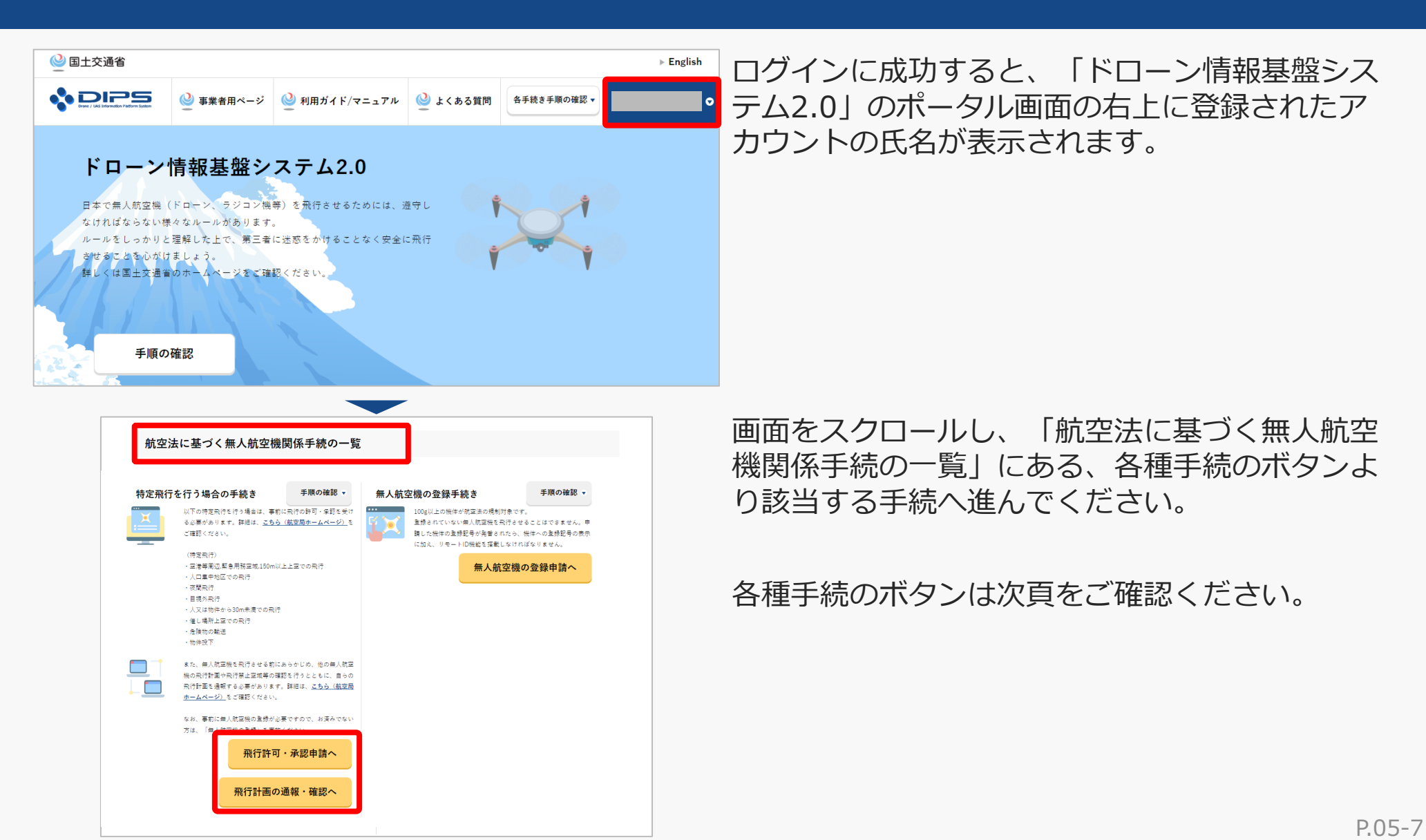

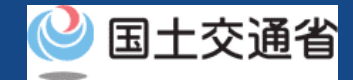

## 05.Step1:ドローン情報基盤システムにログインする(3/3)

「航空法に基づく無人航空機関係手続の一覧」にある、各種手続のボタンはこちらになります。 各種手続きのボタンを押すと、個別手続きのトップページに遷移します。

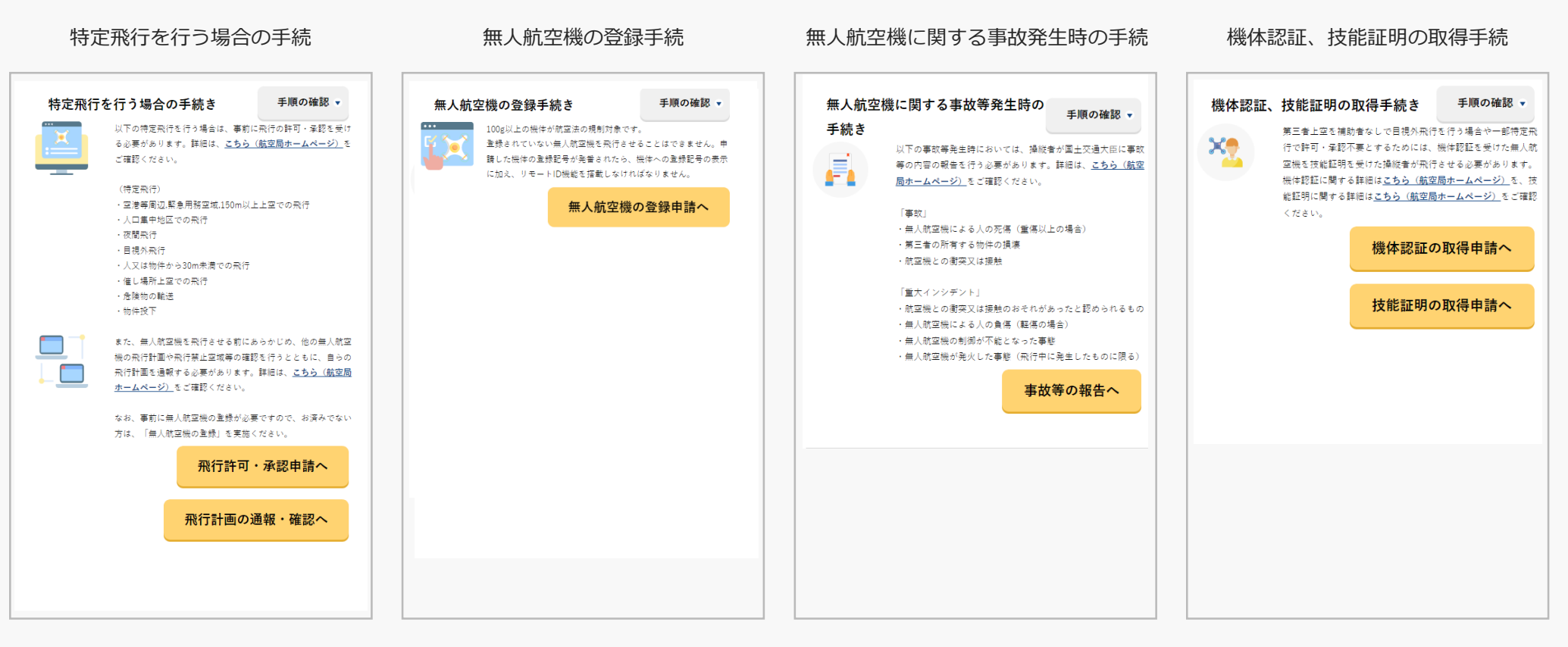

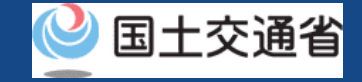

## 06.Step2:申請状況を確認する

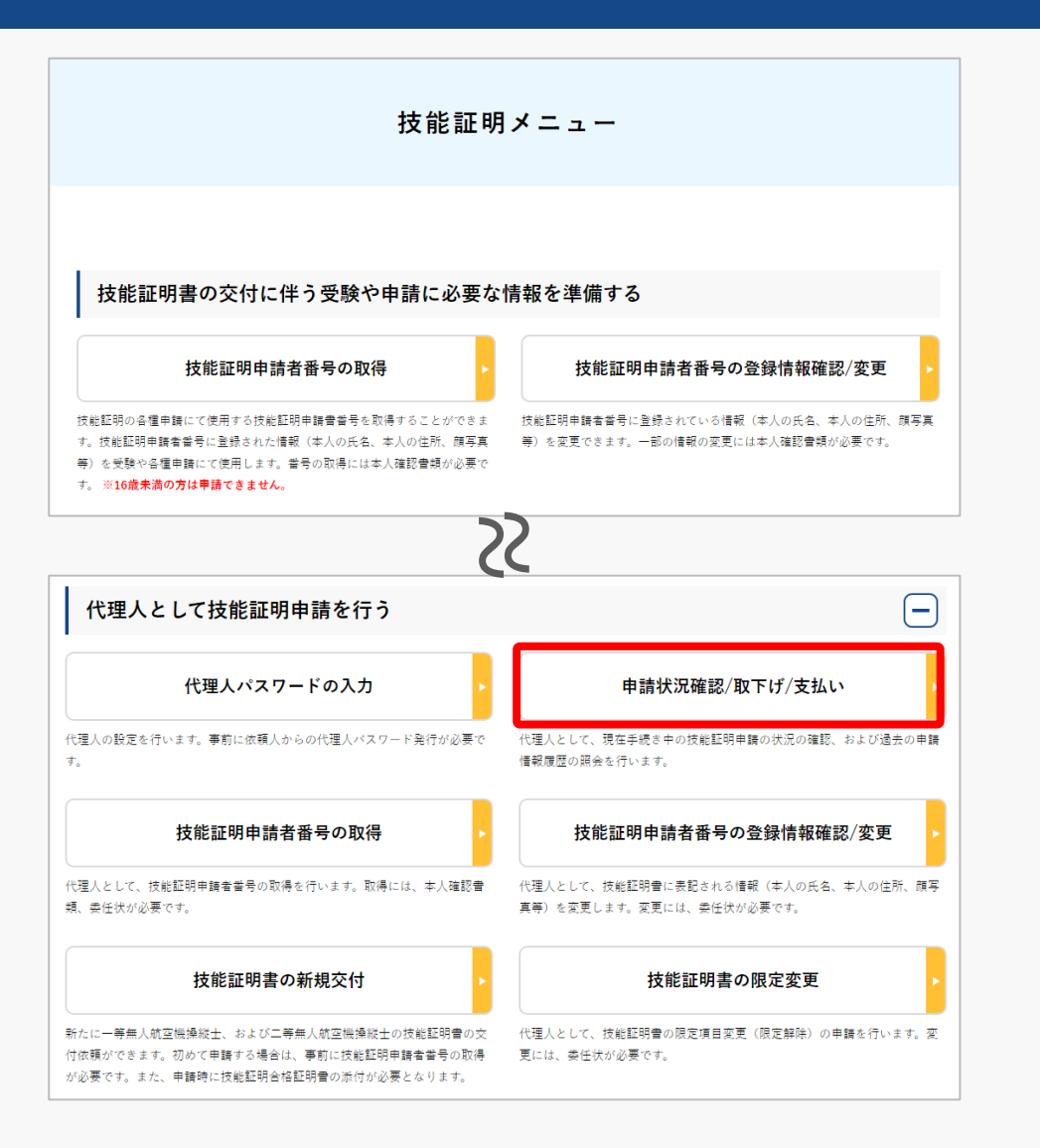

## 技能証明メニューのページで、「代理人として技 能証明申請を行う」の見出しの中にある「申請状 況確認/取下げ/支払い」ボタンを押します。

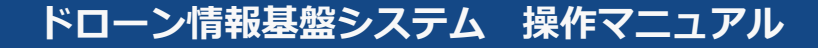

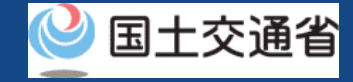

# 07.Step3: 再申請する申請手続きを選ぶ(1/2)

|                                              | 依頼人アカウント選択                                                                                                    |
|----------------------------------------------|----------------------------------------------------------------------------------------------------|
| 代理人申請対象の依頼人を<br>事前に「代理人の設定」メ<br>選択後、表示されている依 | ○選択してください。なお、代理人設定が完了していない場合は選択不可となります。<br>ニューより代理人設定を行ってください。<br>額人の情報に間違いがないことをご確認のうえ、「次へ進む」を押下してください。        |
| 依赖人選択                                        | The second second second second second second second second second second second second second second second se |
| 依頼人に関する                                      | 情報                                                                                                    |
| 氏名                                           |                                                                                                    |
| フリガナ                                         |                                                                                                    |
|                                              |                                                                                                    |
| 生年月日                                         |                                                                                                    |
| 生年月日<br>電話番号                                 |                                                                                                    |
| 生年月日<br>電話番号<br>メールアドレス                      |                                                                                                    |

依頼人アカウントを選択し、「次へ進む」ボタン を押してください。

※ 依頼人が2人以上いる場合にのみ、依頼人アカウントの選択が必要になります。 設定した依頼人が1人のみの場合、申請内容を確認してください。

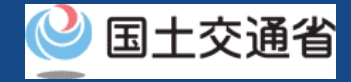

# 07.Step3: 再申請する申請手続きを選ぶ(2/2)

|                                                      |                                                      | 申請状                                                              | 況一覧                               |      |             |       |
|------------------------------------------------------|------------------------------------------------------|------------------------------------------------------------------|-----------------------------------|------|-------------|-------|
| 現在申請中の一覧が<br>ま<br>なお、申請内容が申調                         | <sup>長示されています。</sup><br><b>青状況一覧に反映さ</b> れ           | るまでに時間がかかる場合カ                                                    | があります。                            |      |             |       |
| 「詳細」ボタンを押3<br>「支払選択」ボタンを<br>「取下げ」ボタンを打<br>「再申請」ボタンを打 | すと、申請状況の詳細<br>を押すと、手数料や登<br>₱すと、申請状況の許<br>₱すと、申請内容を修 | を確認することができます。<br>録免許税の支払いを行うこと<br>細を確認した上で、申請を即<br>正し、再申請を行うことがで | とができます。<br>⋈り下げることができます。<br>っきます。 |      |             |       |
| 申請受付番号                                               |                                                      | <b>申請種別</b> 選択してく                                                | 、ださい                              | 申請状況 | 選択してく       | ごさい * |
|                                                      |                                                      | Į.                                                               | ф <u>ж</u>                        |      |             |       |
| 申請日                                                  | 申請受付番号                                               | 申請種別                                                             | 申請状況                              | 詳細   | 取下げ・再<br>申請 | 支払選択  |
|                                                      |                                                      |                                                                  |                                   | 詳細   | 再申請         |       |
| 戻る                                                   |                                                      |                                                                  |                                   |      |             |       |

申請内容を確認し、再申請を行います。

「申請受付番号」、「申請種別」、「申請状況」 から検索することができます。

「申請状況」欄で申請状況を確認できます。

再申請する場合は、再申請する申請手続きの 「再申請」ボタンを押します。

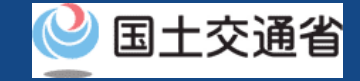

# 08.Step4:申請内容を修正する(1/4)

| 申                                | 請者/事務所情報/その他情報確認画面                                      |
|----------------------------------|---------------------------------------------------------|
| 審査者からの修正指示内留等を<br>修正した情報を確認の上、「再 | 確認の上、各情報下部にある「修正」ボタンを押下し修正を行ってください。<br>申請」ボタンを持下してください。 |
| 申請者に関する情報                        | 授                                                       |
| 氏名                               |                                                         |
| フリガナ                             |                                                         |
| 氏名(英字)                           |                                                         |
| 生年月日                             |                                                         |
| 電話番号                             |                                                         |
| メールアドレス                          |                                                         |
| 自宅/本人の住所                         |                                                         |
| 書類発送先の住所                         |                                                         |
| 顏写真                              |                                                         |
|                                  | SS                                                      |
|                                  | 申請者の修正                                                  |

申請状況一覧画面の「再申請」ボタンを押すと 「申請者/事務所情報/その他情報確認」画面が 表示されます。

## 各申請情報の下に表示されている修正ボタンを押 すことで、各情報を修正することができます。

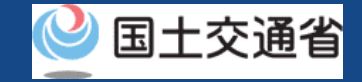

# 08.Step4:申請内容を修正する(2/4)

|                 | 申請者情報入力                                 |
|-----------------|-----------------------------------------|
| 甲請者捐報を入力してください。 |                                         |
| 申請者に関する情報       |                                         |
| 氏名              |                                         |
| フリガナ 🚯          |                                         |
| 氏名(英字) 🌘        |                                         |
| 生年月日            | <ul><li>年</li><li>月</li><li>日</li></ul> |
| 電話番号 🚺          | 国/地域 日本/Japan v +81                     |
| メールアドレス 🚺       |                                         |

## 「申請者の修正」ボタンを押すことで、「申請者 情報入力画面」が表示されます。

各項目を修正後、「訂正完了」ボタンを押すこと で、入力内容を確定することができます。

## SS

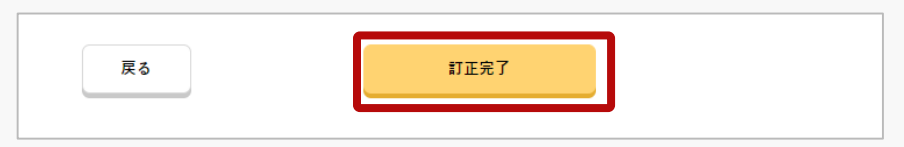

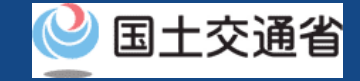

## 08.Step4:申請内容を修正する(3/4)

| 受講する    | る登録講習機関 | の情報 |       |     |      |        |
|---------|---------|-----|-------|-----|------|--------|
| 登録講習機関署 | 事務所コード1 |     |       |     |      |        |
| 登録講習機関  | 事務所コード2 |     |       |     |      |        |
| 登録講習機関  | 事務所コード3 |     |       |     |      |        |
| 登録講習機関  | 事務所コード4 |     |       |     |      |        |
| 登録講習機関  | ■務所コード5 |     |       |     |      |        |
|         |         |     |       |     | 登録講習 | 習機関の修正 |
|         |         |     |       |     |      |        |
|         |         |     | 講習機関情 | 報入力 |      |        |
|         |         |     |       |     |      |        |

「登録講習機関の修正」」ボタンを押すことで、 「講習機関情報入力画面」が表示されます。

各項目を修正後、「訂正完了」ボタンを押すこと で、入力内容を確定することができます。

| STEP 01                            | STEP 02                    | STEP 03                           | STEP 04                    |       |
|------------------------------------|----------------------------|-----------------------------------|----------------------------|-------|
| 申請者情報                              | 請習機關情報                     | 申請情報確認                            | 申請完了                       |       |
|                                    |                            |                                   |                            |       |
|                                    | 0.00 10.77                 |                                   |                            |       |
| 宣師時首微闻または宣師見新時首<br>選択ボタンを押下後の面面で事務 | 後間で時首を受ける場う<br>新コードを検索のうえる | BIG、明首文時別よじに争務府<br>倉定ボタンを押下してください | コートを宣師いたたく必要か<br>。         | のります。 |
| 登録可能な登録講習機関の事務所                    | ⊐−ドは <u>こちら</u> より、        | 登録更新講習機関の事務所コー                    | 。<br>ドは、 <u>こちら</u> より確認して | ください。 |
| なお、事務所コードは登録後の変                    | 夏が可能です。登録講習                | ₩機関事務所コードは最大5件;                   | して登録できます。                  |       |
|                                    |                            |                                   |                            |       |
|                                    |                            |                                   |                            |       |
| 受講する登録講習機                          | 関の情報                       |                                   |                            |       |
|                                    |                            |                                   |                            |       |
| 登録講習機関 事務所コード1                     |                            | 瀨択                                | 取消                         |       |
|                                    |                            |                                   |                            |       |
| 登録講習機関 事務所コード2                     |                            | 選択                                |                            |       |
|                                    |                            |                                   |                            |       |
| 登録講習機関 事務所コード3                     |                            | 選択                                |                            |       |
|                                    |                            |                                   |                            |       |
| 登録講習機関 事務所コード4                     |                            | 選択                                |                            |       |
|                                    |                            |                                   |                            |       |
| 登録講習機関 事務所コード5                     |                            | 瀨択                                |                            |       |
|                                    |                            |                                   |                            |       |
| 受講する登録更新講                          | 習機関の情報                     |                                   |                            |       |
|                                    |                            |                                   |                            |       |
| 冬緑雨新博羽揚頭 本林新っ い                    |                            | 38740                             |                            |       |
| 豆球大新納目或肉 平筋所コート                    |                            | AR AL                             |                            |       |
|                                    |                            |                                   |                            |       |
|                                    |                            |                                   |                            |       |

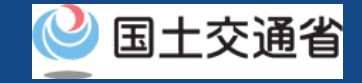

## 08.Step4:申請内容を修正する(4/4)

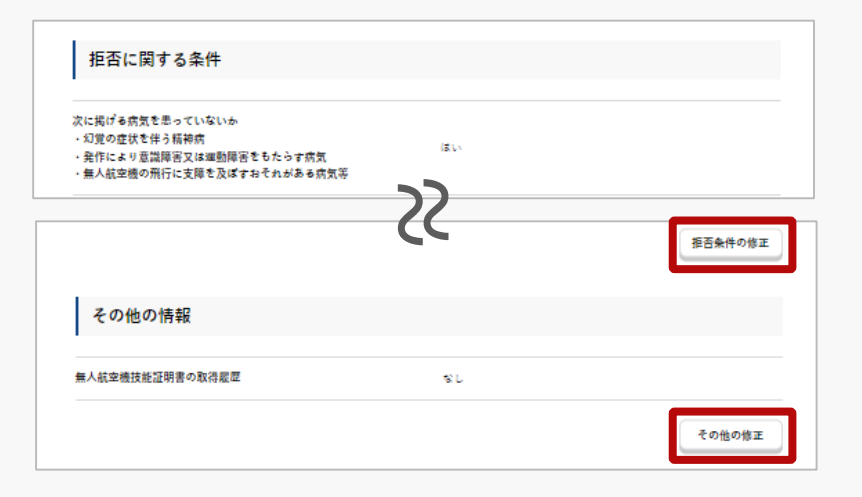

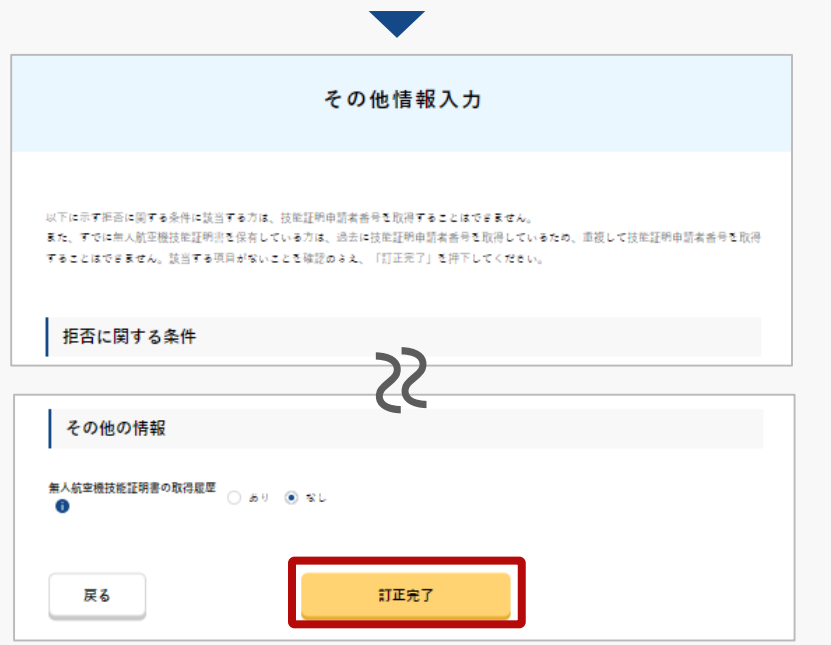

「拒否条件の修正」ボタン又は「その他の修正」 ボタンを押すことで、「その他情報入力画面」が 表示されます。

## 各項目を修正後、「訂正完了」ボタンを押すこと で、入力内容を確定することができます。

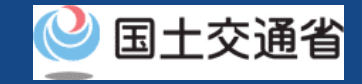

# 09.Step5: 再申請する(1/2)

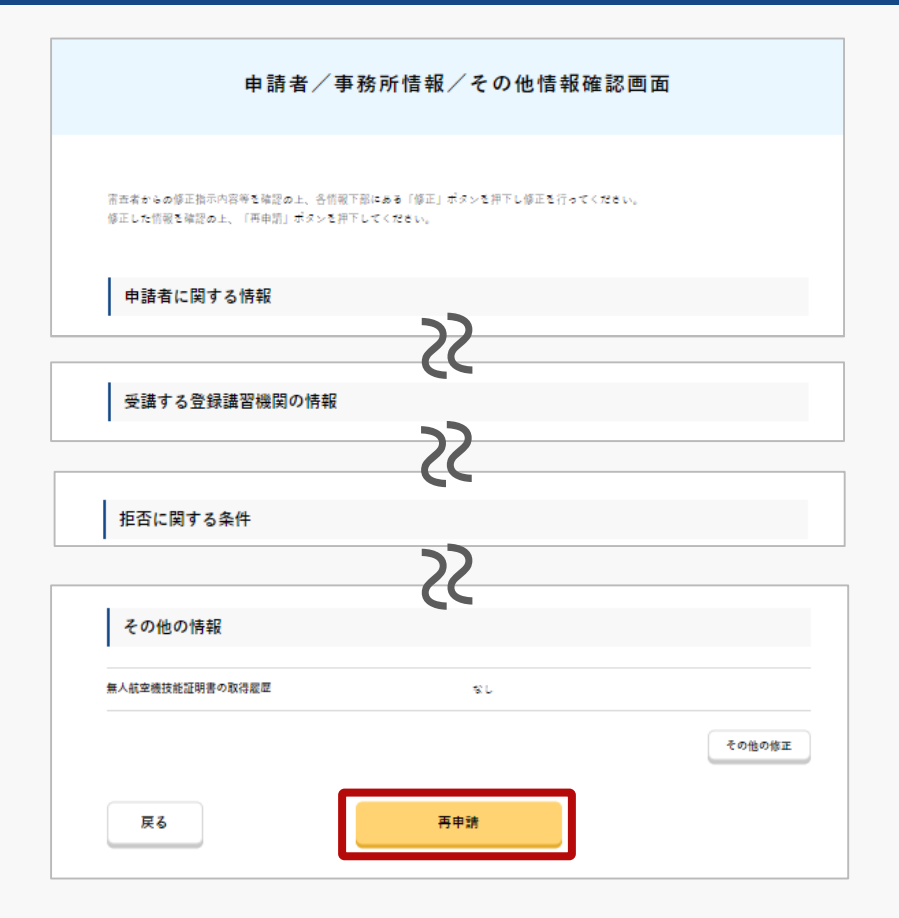

修正後、「申請者/事務所情報/その他情報 確認画面」下部にある「再申請」ボタンを押 すことで、再申請を確定することができます。

申請者として登録した方のメールアドレスに 確認用メールが送信される旨のダイアログが 表示されるので、問題が無ければ「OK」ボタ ンを押します。

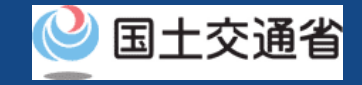

# 09.Step5: 再申請する(2/2)

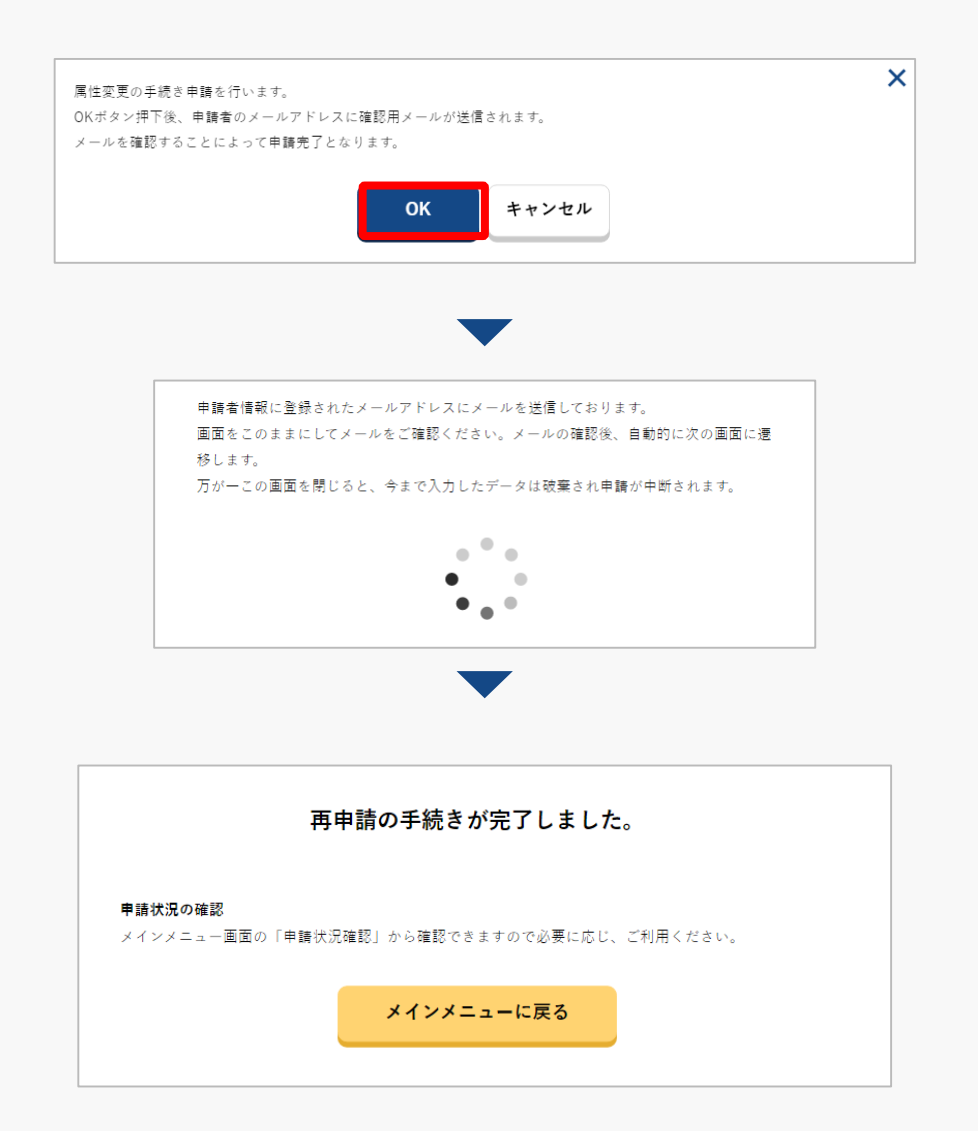

登録した依頼人のメールアドレスに確認用メール が送信される旨のダイアログが表示されるので、 問題が無ければ「OK」ボタンを押します。

「OK」ボタンを押すと、登録した依頼人のメー ルアドレスに「各種手続き確認のお知らせ」メー ルが送信されます。依頼人にてメールに記載され たURLをクリックされますと正式に申請が受け付 けられ、審査が開始します。

#### 注意事項!

到達確認メールのURLには有効期限(1ヶ月)があります。 依頼人にて期限内にURLをクリックされなかった場合は、 再度申請をやり直していただく必要がございます。

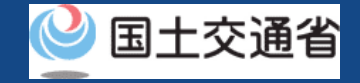

## 10.Step6: 到達確認をする※依頼人による操作

### ※Step9は依頼人による操作となります。

※このメールはドローン情報基盤システムをご利用されている方に自動配信しております。
※このメールアドレスへの返信はできません。

ドローン情報基盤システムをご利用いただきありがとうございます。

このメールは代理人による技能証明の各種手続きについて不正な手続きが行われていないかを確認するためのメールです。 このまま代理人による手続きを進めても良い場合は、以下の URL を押してメールアドレスの認証を完了してください。 https://~ 依頼人にて到達確認のメールを開き、メールの宛 先を確認します。宛先が申請者本人であり申請手 続きを進めて問題ない場合は到達確認用のURLを 押します。

認証完了 Authentication completed メールアドレスの認証を確認しました。 代理人に認証が完了した旨の連絡をお願いします。 プラウザの×ボタンで画面を閉じてください。 The e-mail address has been authenticated. Notify the agent of the completion of authentication.

メールのURLを押すとメールアドレスの認証が完 了しますので、認証完了と出ているブラウザを閉 じてください。